|                               |                                               |               |            |            |              |               | 3                |
|-------------------------------|-----------------------------------------------|---------------|------------|------------|--------------|---------------|------------------|
|                               |                                               |               |            |            |              |               |                  |
| Kernel/TCP Paramete           | r                                             |               |            |            |              |               |                  |
|                               |                                               |               |            |            |              |               | 3                |
|                               |                                               |               |            |            |              |               | 3                |
|                               |                                               |               |            |            |              |               | 3                |
|                               |                                               |               |            |            |              |               | 4                |
|                               |                                               |               |            |            |              |               | 4                |
|                               |                                               |               |            |            |              |               | 2                |
| JBoss                         |                                               |               |            |            |              |               | 4                |
| JBoss Server                  |                                               |               |            |            |              |               | 4                |
| JBoss Clustering              | Node                                          |               |            |            |              |               |                  |
| Standalone Node               |                                               |               |            |            |              | •••••         | ····· 5          |
| Shell Script                  |                                               |               |            |            |              |               | :<br>1/          |
| IPass Clustering Ned          |                                               |               |            |            |              |               | 1(<br>1 ·        |
| Standalono Nodo               | <i>, , , , , , , , , , , , , , , , , , , </i> |               |            |            |              |               | 1.<br>1 <i>.</i> |
| Stanualone Noue               |                                               |               |            |            |              |               | 1<br>11          |
|                               |                                               |               |            |            |              |               | 11<br>11         |
| Node Shell S                  | Script                                        |               |            |            |              |               | 12               |
| all-run.sh -                  |                                               |               |            |            |              |               |                  |
| all-start.sh -                |                                               |               |            |            |              |               |                  |
| all-stop.sh -                 |                                               |               |            |            |              |               |                  |
| all-restart.sh -              |                                               |               |            |            |              |               | 14               |
| all-log.sh –                  |                                               |               |            |            |              |               | 14               |
|                               |                                               |               |            |            |              |               | 15               |
|                               |                                               |               |            |            |              |               | 15               |
| <b>Clustering Sample Appl</b> | ication                                       |               |            |            |              |               | 15               |
| web.xml                       |                                               |               |            |            |              |               | 15               |
| jboss-web.xml                 |                                               |               |            |            |              |               | 16               |
| index.jsp                     |                                               |               |            |            |              |               | 16               |
|                               |                                               |               |            |            |              |               | 17               |
|                               |                                               |               |            |            |              |               |                  |
| JBoss Cluster Node            |                                               |               |            |            |              |               |                  |
| Clustering                    |                                               |               |            |            |              |               | 19               |
| Clustering Sample Appl        | ication                                       |               |            |            |              |               |                  |
| Apache HTTPD Server           |                                               |               |            |            |              |               |                  |
| 1 - mod ik                    |                                               |               |            |            |              |               |                  |
| 2 - mod clu                   | ıster                                         |               |            |            |              |               |                  |
|                               |                                               |               |            |            |              |               |                  |
| JBAS014612 : java.lan         | g.Runtime                                     | eException: j | java.net.U | nknowntion | : standalone | e01: standalo | one01            |
|                               |                                               |               | •••••      | •••••      |              | •••••         | Z.               |

- CentOS 6.5
- JBoss EAP 6.2.0
- Sun JDK 7

### **Kernel/TCP Parameter**

| OS                                      | JBoss      | Socket Buffer | WARN      | 가 |
|-----------------------------------------|------------|---------------|-----------|---|
|                                         |            |               |           |   |
|                                         |            |               |           |   |
|                                         |            |               |           |   |
|                                         |            |               |           |   |
| TCP Parameter                           |            |               | Parameter |   |
|                                         |            |               |           |   |
|                                         |            |               |           |   |
| sysctl -w net.core.rmem defa            | ult=262144 | .00           |           |   |
| sysctl -w net.core.wmem_defa            | ult=104857 | 6             |           |   |
| <pre>sysctl -w net.core.rmem_max=</pre> | 26214400   |               |           |   |
| <pre>sysctl -w net.core.wmem_max=</pre> | 1048576    |               |           |   |
|                                         |            |               |           |   |

**TCP** Parameter

net.core.wmem\_max = 1048576
net.core.rmem\_max = 26214400
net.core.rmem\_default = 26214400
net.core.wmem\_default = 1048576

yum -y install unzip

| JBoss                  | (wasadmin)                                           | (wasadmin) |                    |
|------------------------|------------------------------------------------------|------------|--------------------|
| groupadd<br>useradd -  | wasadmin<br>M -g wasadmin wasadmin                   |            |                    |
|                        |                                                      |            |                    |
| JBoss                  | (http://www.jboss.org/jbossas/d                      | lownloads) | JBoss EAP 6.2.0 GA |
|                        |                                                      |            |                    |
| JBoss                  |                                                      |            |                    |
| /app/jbos              | s-as _ jboss-eap-6.2<br>_ nodes _ node01<br>_ node02 |            |                    |
| /app/weba<br>/var/log/ | pps/deployments<br>jboss-as                          |            |                    |
|                        | Standalone                                           |            |                    |
| mkdir -p               | /app/jboss-as/nodes                                  |            |                    |

Web Application

mkdir -p /app/webapps/deployments

.

# JBoss

## **JBoss Server**

JBoss

cp jboss-eap-6.2.0.zip /app/jboss-as
cd /app/jboss-as
unzip jboss-eap-6.2.0.zip

JBoss

rm -f /app/jboss-as/jboss-eap-6.2.0.zip

## JBoss Clustering Node

Node

mkdir -p /var/log/jboss-as

### **Standalone Node**

JBoss

standalone

```
cp -R /app/jboss-as/jboss-eap-6.2/standalone /app/jboss-as/nodes
mv /app/jboss-as/nodes/standalone /app/jboss-as/nodes/node01
```

### **Shell Script**

JBoss Clustering Node

jboss-env.conf -

JBoss Node

jboss-env.conf

vi /app/jboss-as/nodes/node01/jboss-env.conf

JAVA\_HOME=/opt/jdk1.7.0\_55

JBOSS\_NODE\_NAME=node01
JBOSS\_PORT\_OFFSET=100

JBOSS\_USER=wasadmin
JBOSS\_HOME=/app/jboss-as/jboss-eap-6.2
JBOSS\_NODE\_BASE\_DIR=/app/jboss-as/nodes

JBOSS\_PIDFILE=/var/run/jboss-as/jboss-as-\$JBOSS\_NODE\_NAME.pid
JBOSS\_CONFIG=standalone-ha.xml
JBOSS\_BASE\_LOG\_DIR=/var/log/jboss-as
JBOSS\_CONSOLE\_LOG=\$JBOSS\_BASE\_LOG\_DIR/\$JBOSS\_NODE\_NAME.console.log
JBOSS\_GC\_LOG=\$JBOSS\_BASE\_LOG\_DIR/\$JBOSS\_NODE\_NAME.gc.log

JBOSS\_BIND\_ADDR=0.0.0.0 JBOSS\_MANAGEMENT\_ADDR=127.0.0.1 JBOSS\_CONTROLLER\_IP=\$JBOSS\_MANAGEMENT\_ADDR JBOSS\_MULTICAST\_ADDR=230.0.0.4 JBOSS\_JMS\_MULTICAST\_ADDR=231.7.0.1 JBOSS\_MODCLUSTER\_MULTICAST\_ADDR=224.0.1.105

LAUNCH\_JBOSS\_IN\_BACKGROUND=true

STARTUP\_WAIT=30 SHUTDOWN\_WAIT=30

#### jboss-env.sh -

#### vi /app/jboss-as/nodes/node01/jboss-env.sh

#!/bin/sh

DATE=`date +%Y%m%d%H%M%S` BASE\_DIR=\$(dirname \$0)

export JBOSS\_CONF=\$BASE\_DIR/jboss-env.conf

[ -r "\$JBOSS\_CONF" ] && . "\${JBOSS\_CONF}"

let JB0SS\_CONTROLLER\_PORT=9999+\$JB0SS\_PORT\_OFFSET
export JB0SS\_CONTROLLER\_PORT

# JVM Options : Server

export JAVA OPTS="-server \$JAVA OPTS" # JVM Options : Memory export JAVA OPTS=" \$JAVA OPTS -Xms1024m -Xmx1024m -XX:MaxPermSize=256m" export JAVA OPTS=" \$JAVA OPTS -XX:+PrintGCTimeStamps " export JAVA OPTS=" \$JAVA OPTS -XX:+PrintGCDetails " export JAVA OPTS=" \$JAVA OPTS -Xloggc:\$JBOSS GC LOG" export JAVA\_OPTS=" \$JAVA\_OPTS -XX:+UseParallelGC " #export JAVA OPTS=" \$JAVA OPTS -XX:+UseConcMarkSweepGC " export JAVA OPTS=" \$JAVA OPTS -XX:+ExplicitGCInvokesConcurrent " export JAVA OPTS=" \$JAVA OPTS -XX:-HeapDumpOnOutOfMemoryError " # Linux Large Page Setting #export JAVA OPTS=" \$JAVA OPTS -XX:+UseLargePages " export JAVA OPTS=" \$JAVA OPTS -verbose:gc" export JAVA OPTS=" \$JAVA OPTS -Djava.net.preferIPv4Stack=true" export JAVA\_OPTS=" \$JAVA\_OPTS -Dorg.jboss.resolver.warning=true" export JAVA OPTS=" \$JAVA OPTS -Dsun.rmi.dgc.client.gcInterval=3600000 " export JAVA OPTS=" \$JAVA OPTS -Dsun.rmi.dgc.server.gcInterval=3600000" export JAVA OPTS=" \$JAVA OPTS -Djboss.modules.system.pkgs=org.jboss.byteman" export JAVA OPTS=" \$JAVA\_OPTS -Djava.awt.headless=true" export JAVA\_OPTS=" \$JAVA\_OPTS -Djboss.server.base.dir=\$JBOSS NODE BASE DIR/\$JBOSS NODE NAME" export JAVA OPTS=" \$JAVA OPTS -Djboss.server.log.dir=\$JBOSS BASE LOG DIR" export JAVA\_OPTS=" \$JAVA\_OPTS -Djboss.socket.binding.portoffset=\$JBOSS PORT OFFSET" export JAVA OPTS=" \$JAVA\_OPTS -Djboss.node.name=\$JBOSS\_NODE\_NAME" export JAVA OPTS=" \$JAVA OPTS -Djboss.bind.address.management=\$JBOSS MANAGEMENT ADDR" export JAVA\_OPTS=" \$JAVA\_OPTS -Djboss.bind.address=\$JBOSS\_BIND\_ADDR" #export JAVA\_OPTS=" \$JAVA\_OPTS -Djboss.bind\_addr=\$JBOSS MULTICAST ADDR" #export JAVA OPTS=" \$JAVA OPTS -Djboss.default.jgroups.stack=tcp" export JAVA\_OPTS=" \$JAVA\_OPTS -Djboss.default.multicast.address=\$JBOSS MULTICAST ADDR" export JAVA OPTS=" \$JAVA OPTS -Djboss.messaging.group.address=\$JBOSS JMS MULTICAST ADDR" export JAVA\_OPTS=" \$JAVA\_OPTS -Djboss.modcluster.multicast.address=\$JBOSS MODCLUSTER MULTICAST ADDR" export JAVA\_OPTS=" \$JAVA\_OPTS -Dorg.jboss.as.logging.per-deployment=false" export JAVA OPTS=" \$JAVA OPTS -Dserver.mode=local" export JAVA\_OPTS=" \$JAVA OPTS -Djboss.server.config.user.dir=\$JBOSS\_DOMAIN\_BASE\_DIR/\$JBOSS\_DOMAIN\_NAME/conf iguration" export JAVA\_OPTS=" \$JAVA OPTS -Djboss.domain.config.user.dir=\$JBOSS\_DOMAIN\_BASE\_DIR/\$JBOSS\_DOMAIN\_NAME/conf iguration"

export LD\_LIBRARY\_PATH=\$LD\_LIBRARY\_PATH

| echo | ""                                                               |
|------|------------------------------------------------------------------|
| echo | "JAVA_HOME=\$JAVA_HOME"                                          |
| echo | "JBOSS_HOME=\$JBOSS_HOME"                                        |
| echo | "JBOSS_NODE_NAME=\$JBOSS_NODE_NAME"                              |
| echo | "JBOSS_NODE_BASE_DIR=\$JBOSS_NODE_BASE_DIR"                      |
| echo | "JBOSS_CONFIG=\$JBOSS_CONFIG"                                    |
|      |                                                                  |
| echo | "JBOSS_BIND_ADDR=\$JBOSS_BIND_ADDR"                              |
| echo | "JBOSS_PORT_OFFSET=\$JBOSS_PORT_OFFSET"                          |
| echo | "JBOSS MULTICAST ADDR=\$JBOSS MULTICAST ADDR"                    |
| echo | "JBOSS_CONTROLLER=\$JBOSS_CONTROLLER_IP:\$JBOSS_CONTROLLER_PORT" |
|      |                                                                  |
| echo | "JBOSS PIDFILE=\$JBOSS PIDFILE"                                  |
| echo | "JBOSS CONSOLE LOG=\$JBOSS CONSOLE LOG"                          |
| echo | "JBOSS GC LOG=\$JBOSS GC LOG"                                    |
| echo | "======================================                          |
|      |                                                                  |

#### jboss-run.sh - ( & )

JBoss Node

vi /app/jboss-as/nodes/node01/jboss-run.sh

#!/bin/sh

#### jboss-jconsole.sh - JConsole

#### JConsole

vi /app/jboss-as/nodes/node01/jboss-jconsole.sh

JConsole

#!/bin/sh

```
BASE_DIR=$(dirname $0)
```

```
. $BASE_DIR/jboss-env.sh
```

```
$JBOSS_HOME/bin/jconsole.sh
```

#### jboss-cli.sh - CLI

CLI

vi /app/jboss-as/nodes/node01/jboss-cli.sh

CLI

#!/bin/sh

```
BASE_DIR=$(dirname $0)
```

. \$BASE\_DIR/jboss-env.sh

export JAVA\_OPTS=" -Djava.awt.headless=false \$JAVA\_OPTS"

```
$JBOSS_HOME/bin/jboss-cli.sh --
controller=$JBOSS_CONTROLLER_IP:$JBOSS_CONTROLLER_PORT --connect $@
```

chmod 755 /app/jboss-as/nodes/node01/\*.sh

```
Standalone
               Clustering
                                   standalone-ha.xml
vi /app/jboss-as/nodes/node01/configuration/standalone-ha.xml
                               가
   • deployment-scanner → path : Web Application
   • deployment-scanner → scan-interval : path (Web Application
                                   . (1/1000
                                             ) 0
   • deployment-scanner → auto-deploy-exploded : true
                                                                     war
   • instance-id: jvmRoute
                                                       ${jboss.node.name}
                                                ,
   • enable-welcome-root : ROOT Context
                                                  false
                                                                  . true
                                                      Content
              Root Context
                           IBoss
<?xml version='1.0' encoding='UTF-8'?>
<server xmlns="urn:jboss:domain:1.5">
    <profile>
         <subsystem xmlns="urn:jboss:domain:deployment-scanner:1.1">
             < | _ _
             <deployment-scanner path="deployments" relative-</pre>
to="jboss.server.base.dir" scan-interval="5000"/>
             - - >
             <deployment-scanner path="/app/webapps/deployments" scan-</pre>
interval="0" auto-deploy-exploded="true" />
         </subsystem>
         <subsystem xmlns="urn:jboss:domain:web:1.5" default-virtual-
server="default-host" instance-id="${jboss.node.name}" native="false">
             <connector name="http" protocol="HTTP/1.1" scheme="http" socket-
binding="http"/>
             <connector name="ajp" protocol="AJP/1.3" scheme="http" socket-
binding="ajp"/>
```

| <pre><virtual-server <="" <alias="" localhos"="" name="example." virtual-server="">           <!--/subsystem-->         <!--/subsystem--></virtual-server></pre> | ault-host" er<br>t"/><br>com"/> | nable-welcome-root="false">    |
|----------------------------------------------------------------------------------------------------|---------------------------------|--------------------------------|
|                                                                                                    | ~~~~~~                          | ~~~~~~                         |
|                                                                                                    |                                 |                                |
| JBoss Clustering Node 가                                                                                                    |                                 |                                |
| Clustering Node 가                                                                                                    |                                 |                                |
| Standalone Node                                                                                                    |                                 |                                |
| JBoss Home                                                                                                    | standalone                      | Node                           |
| /app/jboss-as/nodes/node01<br>as/nodes/node02 .                                                                                                    | 가                               | /app/jboss-                    |
| <pre>cp -R /app/jboss-as/jboss-eap-6.2/sta<br/>mv /app/jboss-as/nodes/standalone /ap</pre>                                                                                                    | ndalone /app,<br>p/jboss-as/no  | /jboss-as/nodes<br>odes/node02 |
| /app/iboss-as/nodes/node01                                                                                                    |                                 | Node                           |
| , app, j.coo ao, nouco, noucor                                                                                                    |                                 |                                |
| <pre>cp /app/jboss-as/nodes/node01/*.sh /app/jboss-as/nodes/node02</pre>                                                                                                    | pp/jboss-as/r                   | nodes/node01/*.conf            |
|                                                                                                    |                                 |                                |

jboss-env.conf

vi /app/jboss-as/nodes/node02/jboss-env.conf

JAVA\_HOME=/opt/jdk1.7.0\_55

JBOSS\_NODE\_NAME=node02
JBOSS PORT OFFSET=200

JBOSS\_USER=wasadmin
JBOSS\_HOME=/app/jboss-as/jboss-eap-6.2
JBOSS\_NODE\_BASE\_DIR=/app/jboss-as/nodes

JBOSS\_PIDFILE=/var/run/jboss-as/jboss-as-\$JBOSS\_NODE\_NAME.pid
JBOSS\_CONFIG=standalone-ha.xml
JBOSS\_BASE\_LOG\_DIR=/var/log/jboss-as
JBOSS\_CONSOLE\_LOG=\$JBOSS\_BASE\_LOG\_DIR/\$JBOSS\_NODE\_NAME.console.log
JBOSS\_GC\_LOG=\$JBOSS\_BASE\_LOG\_DIR/\$JBOSS\_NODE\_NAME.gc.log

JBOSS\_BIND\_ADDR=0.0.0.0 JBOSS\_MANAGEMENT\_ADDR=127.0.0.1 JBOSS\_CONTROLLER\_IP=\$JBOSS\_MANAGEMENT\_ADDR JBOSS\_MULTICAST\_ADDR=230.0.0.4 JBOSS\_JMS\_MULTICAST\_ADDR=231.7.0.1 JBOSS\_MODCLUSTER\_MULTICAST\_ADDR=224.0.1.105

LAUNCH\_JBOSS\_IN\_BACKGROUND=true

STARTUP\_WAIT=30 SHUTDOWN WAIT=30

Node "standalone-ha.xml"

cp /app/jboss-as/nodes/node01/configuration/standalone-ha.xml /app/jbossas/nodes/node02/configuration/

### Node Shell Script

JBoss Node

cd /app/jboss-as/nodes

### all-run.sh -

run-all.sh

```
vi /app/jboss-as/nodes/all-run.sh
```

Shell Script

```
#!/bin/sh
if [ "x$1" == "x" ]; then
    exit 0
fi
BAKIFS=$IFS;
IFS=',';
BASE NODE DIR=$(dirname $0)
WAIT=3
nodes="node01, node02";
nodeArray=($nodes);
for ((i=0; i<${#nodeArray[@]}; ++i));</pre>
do
    echo ">>> Run Node : ${nodeArray[$i]}";
    runScript="${BASE_NODE_DIR}/${nodeArray[$i]}/jboss-run.sh $1";
    eval $runScript
    sleep $WAIT
done
IFS=$BAKIFS;
```

#### all-start.sh -

Shell Script

vi /app/jboss-as/nodes/all-start.sh

Shell Script

#!/bin/sh

```
BASE_NODE_DIR=$(dirname $0)
```

```
$BASE_NODE_DIR/all-run.sh start
```

### all-stop.sh -

Shell Script

vi /app/jboss-as/nodes/all-stop.sh

Shell Script

#!/bin/sh

BASE\_NODE\_DIR=\$(dirname \$0)

\$BASE\_NODE\_DIR/all-run.sh stop

### all-restart.sh -

Shell Script

vi /app/jboss-as/nodes/all-restart.sh

Shell Script

#!/bin/sh

BASE\_NODE\_DIR=\$(dirname \$0)

\$BASE\_NODE\_DIR/all-run.sh restart

### all-log.sh -

Shell Script

vi /app/jboss-as/nodes/all-log.sh

Shell Script

#!/bin/sh

https://atl.kr/dokuwiki/

```
2025/03/14 15:41
```

15/23

tail -n 50 -f /var/log/jboss-as/node\*-console.log

chmod 755 /app/jboss-as/nodes/\*.sh

JBoss

chown -R wasadmin:wasadmin /app/jboss-as /app/webapps /var/log/jboss-as

# **Clustering Sample Application**

Sample Application

mkdir -p /app/webapps/deployments/clustering.war/WEB-INF

### web.xml

web.xml

vi /app/webapps/deployments/clustering.war/WEB-INF/web.xml

web.xml

• <distributable/> : Web Application Session Clustering

AllThatLinux! - https://atl.kr/dokuwiki/

</welcome-file-list>

<distributable/>

</web-app>

## jboss-web.xml

jboss-web.xml

vi /app/webapps/deployments/clustering.war/WEB-INF/jboss-web.xml

jboss-web.xml

• <context-root> : Context Path

<?xml version="1.0" encoding="UTF-8"?>

```
<jboss-web>
<context-root>clustering</context-root>
</jboss-web>
```

## index.jsp

index.jsp

vi /app/webapps/deployments/clustering.war/index.jsp

```
<%@ page session="true" %>
<html>
<head>
        <title>Session Tracking Test</title>
</head>
<body>
<hl>Session Tracking Test</hl>
Session tracking with JSP is easy

<%
</p>
```

```
// Get the session data value
Integer ival = (Integer) session.getValue ("counter");
if (ival == null) ival = new Integer (1);
else ival = new Integer (ival.intValue() + 1);
session.putValue ("counter", ival);
%>
<h4>Server Name : <%=session.getId().substring(session.getId().indexOf(".")
+ 1) %></h4>
You have hit this page <%= ival %> times.<br>
<%
out.println("Your Session ID is " + session.getId() + "<br>");
System.out.println("session=" + session.getId() + ", counter=" + ival);
%>
</body>
</html>
```

vi /etc/sysconfig/iptables

JBoss 가

-A INPUT -m state --state NEW -m tcp -p tcp --dport 8180 -j ACCEPT -A INPUT -m state --state NEW -m tcp -p tcp --dport 8280 -j ACCEPT -A INPUT -m iprange --src-range 192.168.122.21-192.168.122.23 -p tcp -m tcp --dport 7600 -j ACCEPT -A INPUT -m iprange --src-range 192.168.122.21-192.168.122.23 -p tcp -m tcp --dport 54200 -j ACCEPT -A INPUT -m iprange --src-range 192.168.122.21-192.168.122.23 -p tcp -m tcp --dport 57600 -j ACCEPT -A INPUT -m iprange --src-range 192.168.122.21-192.168.122.23 -p tcp -m tcp --dport 57600 -j ACCEPT -A INPUT -s 230.0.0.4/32 -p udp -m udp --dport 45688 -j ACCEPT -A INPUT -s 230.0.0.4/32 -p udp -m udp --dport 45700 -j ACCEPT -A INPUT -s 224.0.1.105/32 -p udp -m udp --dport 23364 -j ACCEPT -A INPUT -m iprange --src-range 192.168.122.21-192.168.122.23 -p udp -j ACCEPT #-A INPUT -s 192.168.122.0/24 -p udp -j ACCEPT

service iptables restart

### **JBoss Cluster Node**

JBoss Cluster Node

/app/jboss-as/nodes/all-start.sh

가

>>> Run Node : node01

JAVA\_HOME=/opt/jdk1.7.0\_55
JBOSS\_HOME=/app/jboss-as/jboss-eap-6.2
JBOSS\_NODE\_NAME=node01
JBOSS\_NODE\_BASE\_DIR=/app/jboss-as/nodes
JBOSS\_CONFIG=standalone-ha.xml
JBOSS\_BIND\_ADDR=0.0.0.0
JBOSS\_PORT\_OFFSET=100
JBOSS\_MULTICAST\_ADDR=230.0.0.4
JBOSS\_CONTROLLER=127.0.0.1:10099
JBOSS\_PIDFILE=/var/run/jboss-as/jboss-as-node01.pid
JBOSS\_CONSOLE\_LOG=/var/log/jboss-as/node01-console.log
JBOSS\_GC\_LOG=/var/log/jboss-as/node01-gc.log

Starting jboss-as:
>>> Run Node : node02

[ 0K ]

JAVA\_HOME=/opt/jdk1.7.0\_55
JBOSS\_HOME=/app/jboss-as/jboss-eap-6.2
JBOSS\_NODE\_NAME=node02
JBOSS\_NODE\_BASE\_DIR=/app/jboss-as/nodes
JBOSS\_CONFIG=standalone-ha.xml
JBOSS\_BIND\_ADDR=0.0.0.0
JBOSS\_PORT\_OFFSET=200
JBOSS\_MULTICAST\_ADDR=230.0.0.4
JBOSS\_CONTROLLER=127.0.0.1:10199
JBOSS\_PIDFILE=/var/run/jboss-as/jboss-as-node02.pid
JBOSS\_CONSOLE\_LOG=/var/log/jboss-as/node02-console.log
JBOSS\_GC\_LOG=/var/log/jboss-as/node02-gc.log

Starting jboss-as:

```
[ OK ]
```

# Clustering

"node01"

tail -n 100 /var/log/jboss-as/node01-console.log

| Cluster member     | node02 가 |
|--------------------|----------|
| Cluster member 가 1 | node01   |
| Cluster member 가   |          |

17:16:06,477 INFO [org.infinispan.factories.GlobalComponentRegistry] (ServerService Thread Pool -- 53) ISPN000128: Infinispan version: Infinispan 'Delirium' 5.2.7.Final 17:16:06,507 INFO [org.jboss.as.clustering] (MSC service thread 1-3) JBAS010238: Number of cluster members: 1 17:16:06,525 INFO [org.infinispan.factories.TransactionManagerFactory] (ServerService Thread Pool -- 54) ISPN000161: Using a batchMode transaction manager

17:16:06,972 INF0 [org.jboss.as] (Controller Boot Thread) JBAS015961: Http management interface listening on http://127.0.0.1:10090/management 17:16:06,973 INF0 [org.jboss.as] (Controller Boot Thread) JBAS015951: Admin console listening on http://127.0.0.1:10090 17:16:06,973 INF0 [org.jboss.as] (Controller Boot Thread) JBAS015874: JBoss EAP 6.2.0.GA (AS 7.3.0.Final-redhat-14) started in 7154ms - Started 218 of 348 services (129 services are passive or on-demand) 17:16:15,553 INF0 [org.jboss.as.clustering] (Incoming-1,shared=udp) JBAS010225: New cluster view for partition web (id: 1, delta: 1, merge: false) : [node01/web, node02/web] 17:16:15,553 INF0 [org.infinispan.remoting.transport.jgroups.JGroupsTransport] (Incoming-1,shared=udp) ISPN000094: Received new cluster view: [node01/web|1] [node01/web, node02/web]

node02

tail -n 100 /var/log/jboss-as/node02-console.log

node01 가 node02

Cluster member

17:16:15,582 INF0 [org.infinispan.remoting.transport.jgroups.JGroupsTransport] (ServerService Thread Pool -- 57) ISPN000094: Received new cluster view: [node01/web]1] [node01/web, node02/web] 17:16:15,686 INF0 [org.infinispan.remoting.transport.jgroups.JGroupsTransport] (ServerService Thread Pool -- 57) ISPN000079: Cache local address is node02/web, physical addresses are [0.0.0.0:55400] [org.infinispan.factories.GlobalComponentRegistry] 17:16:15,694 INFO (ServerService Thread Pool -- 57) ISPN000128: Infinispan version: Infinispan 'Delirium' 5.2.7.Final 17:16:15,709 INF0 [org.jboss.as.clustering] (MSC service thread 1-2) JBAS010238: Number of cluster members: 2 [org.infinispan.factories.TransactionManagerFactory] 17:16:15,752 INF0 (ServerService Thread Pool -- 53) ISPN000161: Using a batchMode transaction manager 17:16:15,752 INF0 [org.infinispan.factories.TransactionManagerFactory] (ServerService Thread Pool -- 54) ISPN000161: Using a batchMode transaction manager 17:16:15,756 INF0 [org.infinispan.factories.TransactionManagerFactory] (ServerService Thread Pool -- 55) ISPN000161: Using a batchMode transaction manager

# **Clustering Sample Application**

. "Node01" "Node02" 가 Page Hit 가 가 가 .

# **Apache HTTPD Server**

Apache HTTPD Server mod\_jk, mod\_cluster, mod\_proxy

## 1 - mod jk

JBoss EAP 6.x - Apache HTTPD 2.2.x + mod\_jk 1.2.x Session Clustering

### 2 - mod\_cluster

JBoss EAP 6.x - Apache HTTPD 2.2.x + mod\_cluster 1.2.x Session Clustering

# JBAS014612 : java.lang.RuntimeException: java.net.Unknowntion: standalone01: standalone01

```
JBoss Node console
```

```
21:28:41,857 ERROR [org.jboss.as.controller.management-operation]
(ServerService Thread Pool -- 50) JBAS014612: Operation ("add") failed -
address: ([("subsystem" => "webservices")]): java.lang.RuntimeException:
java.net.Unknowntion: standalone01: standalone01
        at
org.jboss.as.webservices.dmr.WSSubsystemAdd.createServerConfig(WSSubsystemAd
d.java:103)
        at
org.jboss.as.webservices.dmr.WSSubsystemAdd.performBoottime(WSSubsystemAdd.j
ava:88)
        at
org.jboss.as.controller.AbstractBoottimeAddStepHandler.performRuntime(Abstra
ctBoottimeAddStepHandler.java:57) [jboss-as-controller-7.3.0.Final-
redhat-14.jar:7.3.0.Final-redhat-14]
        at
org.jboss.as.controller.AbstractAddStepHandler$1.execute(AbstractAddStepHand
ler.java:76) [jboss-as-controller-7.3.0.Final-redhat-14.jar:7.3.0.Final-
redhat-14]
        at
org.jboss.as.controller.AbstractOperationContext.executeStep(AbstractOperati
onContext.java:607) [jboss-as-controller-7.3.0.Final-
redhat-14.jar:7.3.0.Final-redhat-14]
        at
org.jboss.as.controller.AbstractOperationContext.doCompleteStep(AbstractOper
ationContext.java:485) [jboss-as-controller-7.3.0.Final-
redhat-14.jar:7.3.0.Final-redhat-14]
        at
org.jboss.as.controller.AbstractOperationContext.completeStepInternal(Abstra
ctOperationContext.java:282) [jboss-as-controller-7.3.0.Final-
redhat-14.jar:7.3.0.Final-redhat-14]
        at
org.jboss.as.controller.AbstractOperationContext.executeOperation(AbstractOp
erationContext.java:277) [jboss-as-controller-7.3.0.Final-
redhat-14.jar:7.3.0.Final-redhat-14]
        at
org.jboss.as.controller.ParallelBootOperationStepHandler$ParallelBootTask.ru
n(ParallelBootOperationStepHandler.java:343) [jboss-as-
controller-7.3.0.Final-redhat-14.jar:7.3.0.Final-redhat-14]
        at
```

| <pre>java.util.concurrent.ThreadPoolExecutor.runWorker(ThreadPoolExecutor.java:11 45) [rt.jar:1.7.0_55]</pre>                       |
|----------------------------------------------------------------------------------------------------|
| <pre>java.util.concurrent.ThreadPoolExecutor\$Worker.run(ThreadPoolExecutor.java:6 15) [rt.jar:1.7.0_55]</pre>                      |
| at java.lang.Thread.run(Thread.java:745) [rt.jar:1.7.0_55]<br>at org.jboss.threads.JBossThread.run(JBossThread.java:122) [jboss-    |
| <pre>threads-2.1.1.Final-redhat-1.jar:2.1.1.Final-redhat-1]</pre>                                                                   |
| Caused by: java.net.UnknownHostException: standalone01: standalone01<br>at java.net.InetAddress.getLocalHost(InetAddress.java:1473) |
| [rt.jar:1.7.0_55]<br>at                                                                                                    |
| <pre>org.jboss.ws.common.management.AbstractServerConfig.setWebServiceHost(Abstra<br/>ctServerConfig.java:111)<br/>at</pre>         |
| <pre>org.jboss.as.webservices.dmr.WSSubsystemAdd.createServerConfig(WSSubsystemAd d.java:101)</pre>                                 |
| 12 more                                                                                                    |
| at java.net.Inet4AddressImpl.lookupAllHostAddr(Native Method)                                                                       |
| [rt.jar:1.7.0_55]                                                                                                    |
| at java.net.InetAddress\$1.lookupAllHostAddr(InetAddress.java:901)<br>[rt.jar:1.7.0_55]                                             |
| at                                                                                                    |
| java.net.InetAddress.getAddressesFromNameService(InetAddress.java:1293)<br>[rt.jar:1.7.0 55]                                        |
| at java.net.InetAddress.getLocalHost(InetAddress.java:1469)                                                                         |
| 14 more                                                                                                    |
|                                                                                                    |

JBoss

(standalone01)

.

. hosts

"/etc/hosts"

vi /etc/hosts

127.0.0.1 localhost localhost.localdomain localhost4 localhost4.localdomain4

https://atl.kr/dokuwiki/

23/23

.

standalone01

#

JBoss EAP 6.x - Standalone Session Clustering

192.168.0.11

JBoss Server

From: https://atl.kr/dokuwiki/ - **AllThatLinux!** 

Permanent link: https://atl.kr/dokuwiki/doku.php/jboss\_eap\_6.x\_standalone\_session\_clustering?rev=1463720410

Last update: 2016/05/20 05:00

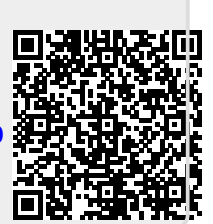